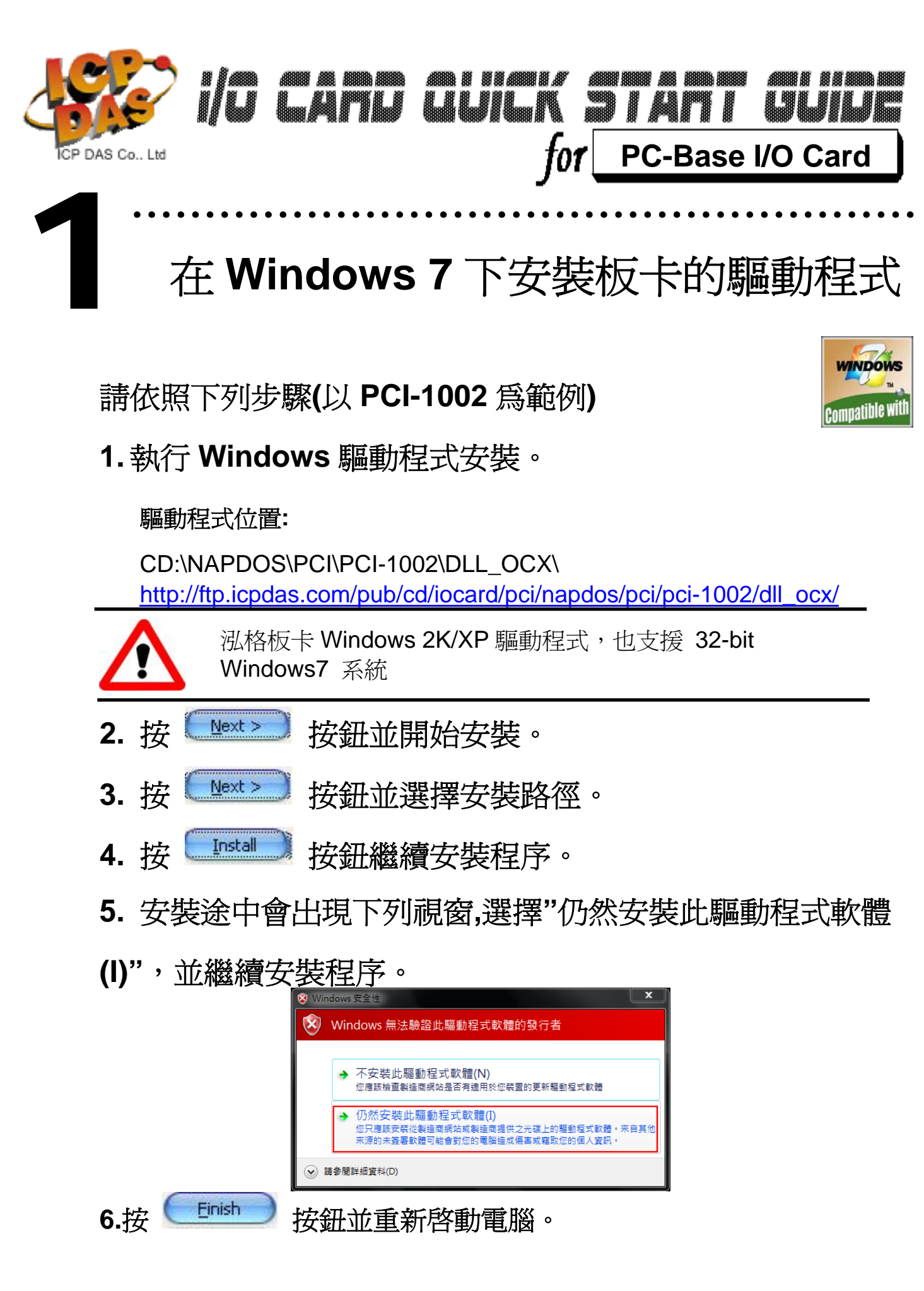

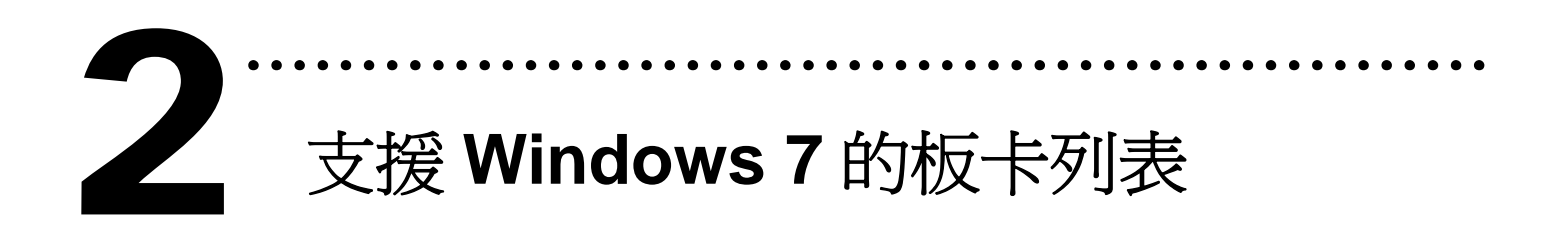

| PIO Series                                                                                                    | PISO                                                                                                    | PCI Series                                                                                                    | PEX Series                    |
|----------------------------------------------------------------------------------------------------|----------------------------------------------------------------------------------------------------|----------------------------------------------------------------------------------------------------|-------------------------------|
| PIO-D168,<br>PIO-D144/D144U,<br>PIO-D96/D96U,<br>PIO-D64/D64U,<br>PIO-D56/D56U,<br>PIO-D48/D48U,<br>PIO-D24/D24U | PISO-P64/C64/A64,<br>PISO-730/730A<br>PISO-P32C32/P32C32U,<br>PISO-P32A32,<br>PISO-P32S32WU<br>PISO-P16R16U<br>PISO-P8R8,<br>PISO-P8SSR8AC,<br>PISO-P8SSR8DC | PCI-1202L/H,<br>PCI-1202LU/1202HU<br>PCI-1602, PCI-1602F<br>PCI-1602U, PCI-1602FU<br>PCI-1800L/H,<br>PCI-1802L/H | PEX-P16R16i                   |
| PIO-DA16/DA8/DA4<br>PIO-DA16U/DA8U/DA4U<br>PISO-DA16U/DA8U/DA4<br>U                                              | PISO-725                                                                                                    | PCI-P16R16, PCI-P8R8<br>PCI-P16C16,<br>PCI-P16POR16                                                              | FRB-100/100U,<br>FRB-200/200U |
| PIO-821                                                                                                    | PISO-DA2/DA2U                                                                                                    | PCI-822LU, PCI-826LU                                                                                             | PEX-D48                       |
|                                                                                                    |                                                                                                    | PCI-1002L/H<br>PCI-1002LU/1002HU                                                                                 |                               |
|                                                                                                    |                                                                                                    | PCI-M512/M512U                                                                                                   |                               |
|                                                                                                    |                                                                                                    | PCI-TMC12A                                                                                                    |                               |

Writer: Dan Huang (2010/01)

## 泓格科技(ICP DAS)主網頁 http://www.icpdas.com

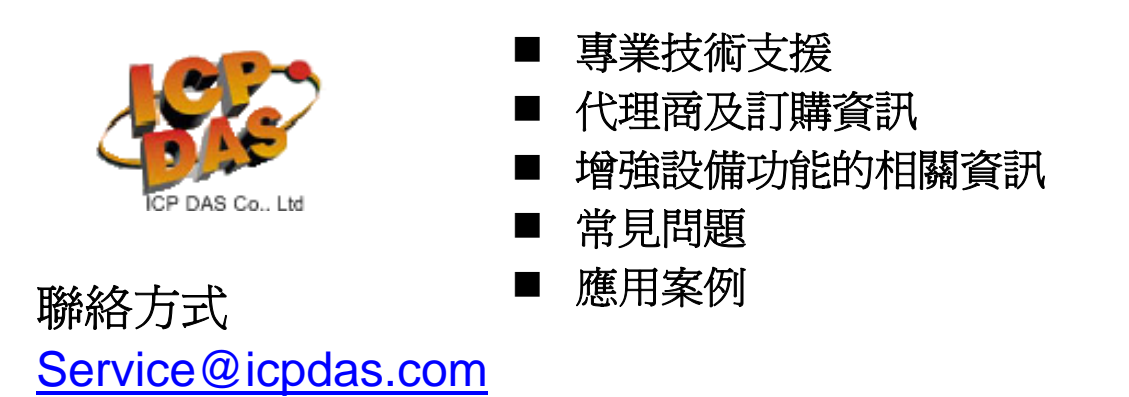

Copyright ©2009 by ICP DAS Co., Ltd. All right are reserved